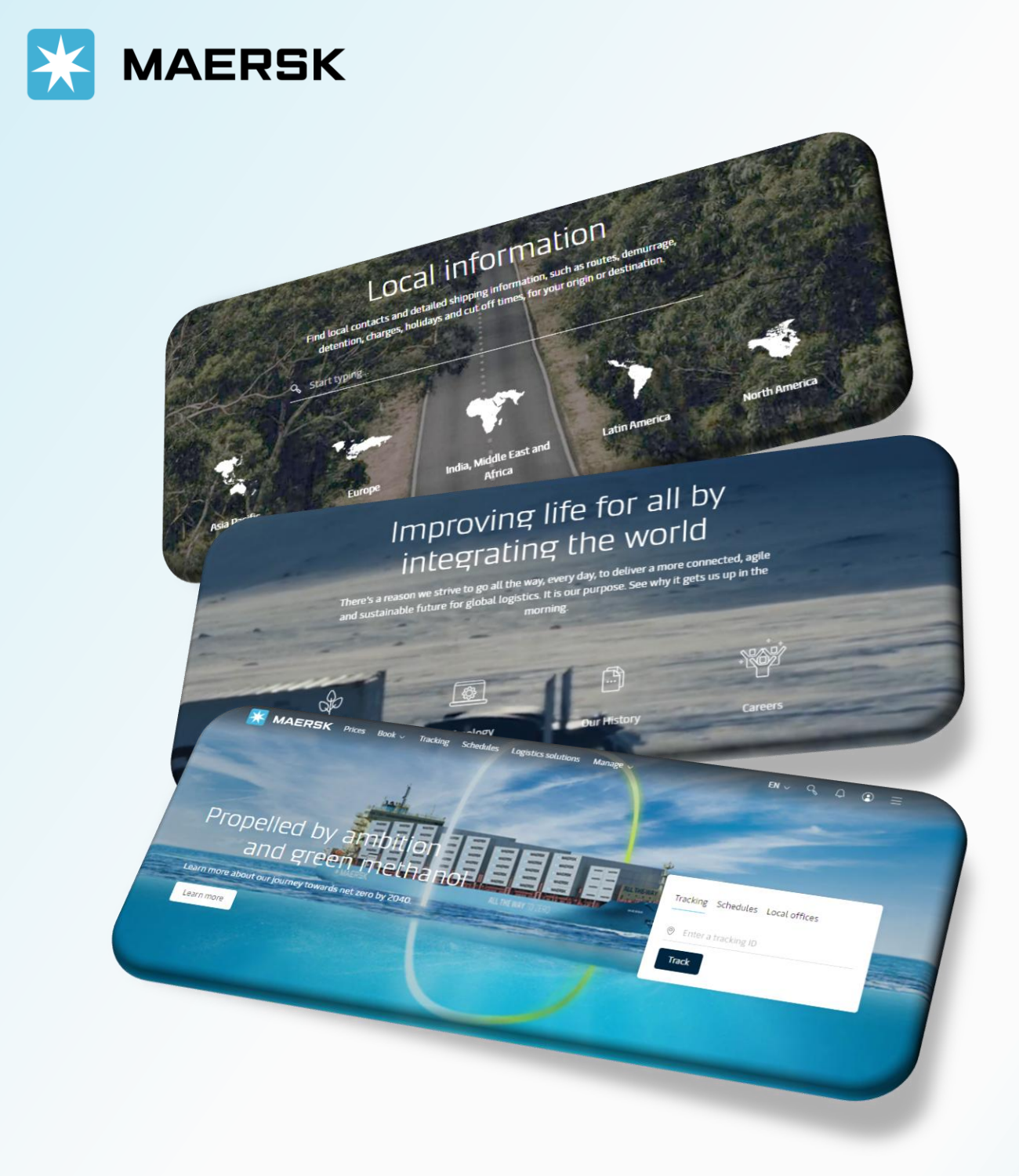

# **Free Time and DD Calculator**

WEBSITE MAERSK.COM WELCOME TO OUR WEBSITE GUIDANCE

## **Free Time and DD Calculator**

#### WEBSITE INSTRUCTION

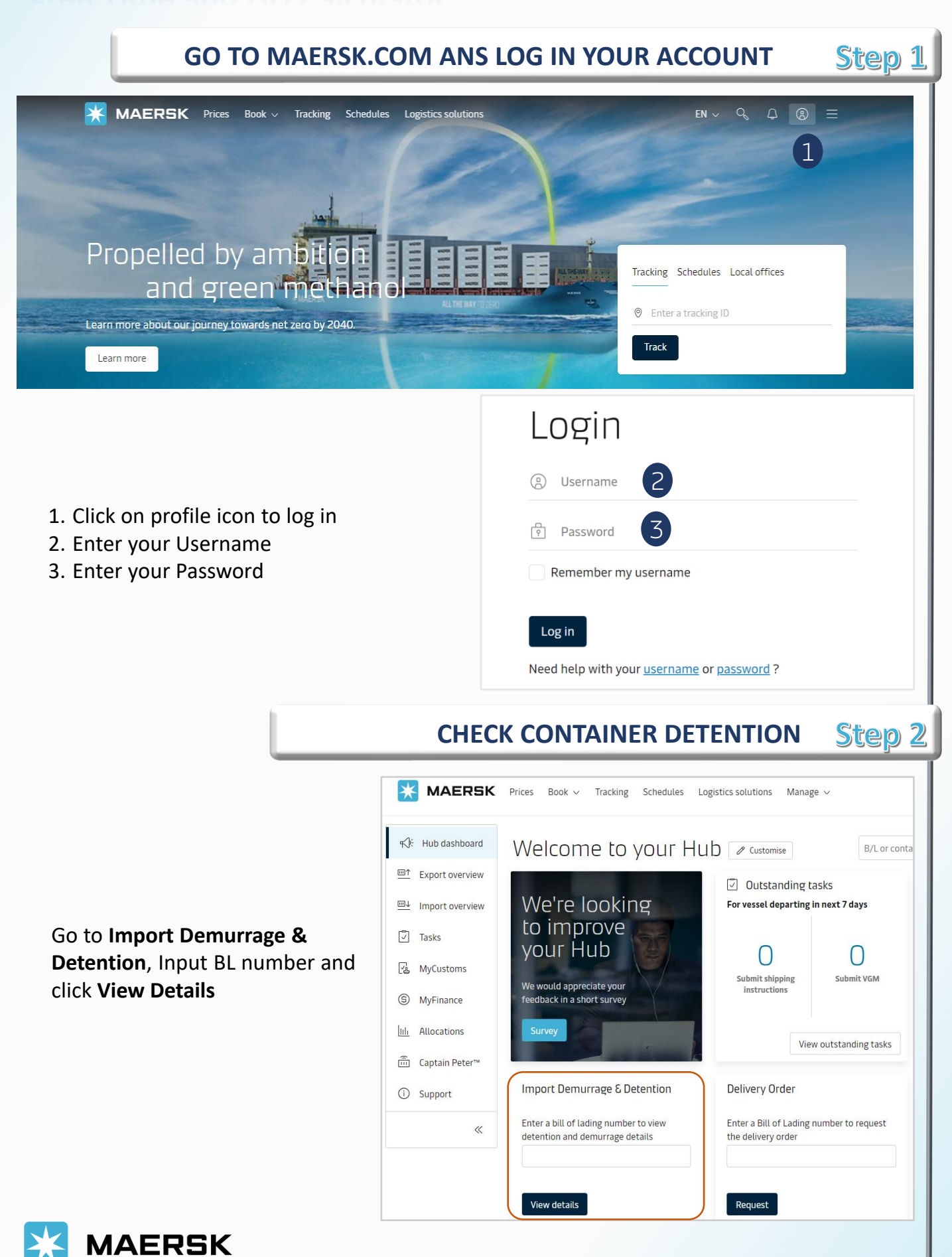

## **Free Time and DD Calculator**

### WEBSITE INSTRUCTION

|                                                                                                    |                                                                                                    | CF                 | HECK D          | )<br>FTFN <sup>-</sup> | LION ER                                           |                 | Sten 3                                                                                 |
|----------------------------------------------------------------------------------------------------|----------------------------------------------------------------------------------------------------|--------------------|-----------------|------------------------|---------------------------------------------------|-----------------|----------------------------------------------------------------------------------------|
| E                                                                                                    | MAERSK F                                                                                                    | Prices Book v Trac | king Schedules  | Services V Mar         | age v                                             |                 | EN ~ 9, Q ② € =                                                                        |
| <ol> <li>Total detention free day</li> <li>Deadline of detention<br/>free day</li> </ol>                                                                                                    | Detention charge & free days details<br>Select a new 'Empty return date' to view detention charge applicable (as per the contract/ standard tariff).<br>@ Empty return location:                             |                    |                 |                        |                                                   |                 |                                                                                        |
|                                                                                                    | Containers Total free days Last free date E                                                                                                    |                    |                 | Empty return date      | Empty return date Chargeable days Detention price |                 |                                                                                        |
|                                                                                                    | MRSU5564329 40 Dry High<br>Fabrics, nos, textiles                                                                                                    |                    | 12 days 🛈       | 31 Mar 2025 🛈          | 09 Apr 2025 🛗                                     | 9 days 🛈        | Days X Rate<br>USD 320.00 ^<br>(2 X USD 20.00) USD 40.00<br>(7 X USD 40.00) USD 280.00 |
|                                                                                                    | ① Total 5 days have been purchased for this shipment on Maersk.com.<br>Note: You can purchase extra days for your future shipments, starting 15 days before their scheduled arrival.                         |                    |                 |                        |                                                   |                 |                                                                                        |
|                                                                                                    | Total no. of containers: 1 Total price* USD 320.00                                                                                                    |                    |                 |                        |                                                   |                 |                                                                                        |
|                                                                                                    | DETENTION COST CHECKING Step 4                                                                                                    |                    |                 |                        |                                                   |                 |                                                                                        |
|                                                                                                    | MAERSK                                                                                                    | Prices Book v Trad | cking Schedules | Services 🗸 Manaş       | ie A                                              | EN              | ~ �, ₽ ⊘ ₽ ≡                                                                           |
| <ol> <li>Estimate return empty date</li> <li>Number of days for<br/>detention</li> <li>Detention cost per container</li> <li>Click arrow icon to see detail<br/>of cost incurred each day</li> </ol> | Detention charge & free days details<br>Select a new 'Empty return date' to view detention charge applicable (as per the contract/ standard tariff).<br>© Empty return location:                             |                    |                 |                        |                                                   |                 |                                                                                        |
|                                                                                                    | Containers                                                                                                    |                    | Total free days | Last free date         | Empty return date                                 | Chargeable days | Detention price                                                                        |
|                                                                                                    | MRSU5564329 40 Drg<br>Fabrics, nos, textiles                                                                                                    | High               | 12 days         | 31 Mar 2025 🛈          | 09 Apr 2025 🛗                                     | 9 days (i)      | USD 320.00 ^<br>(2 X USD 20.00) USD 40.00<br>(7 X USD 40.00) USD 280.00                |
|                                                                                                    | <ul> <li>Total 5 days have been purchased for this shipment on Maersk.com.</li> <li>Note: You can purchase extra days for your future shipments, starting 15 days before their scheduled arrival.</li> </ul> |                    |                 |                        |                                                   |                 |                                                                                        |
| 5. Total of detention cost                                                                                                    | Total no. of containers: 1                                                                                                    |                    |                 |                        |                                                   | Total           | price* USD 320.00                                                                      |

Note: For Cambodia, Maersk will offer import detention freetime which is counted from actual time of arrival till empty container return date.

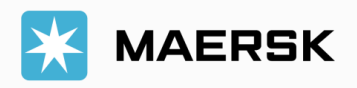